## HOW TO UPDATE YOUR CREDIT CARD

1. Login to the website

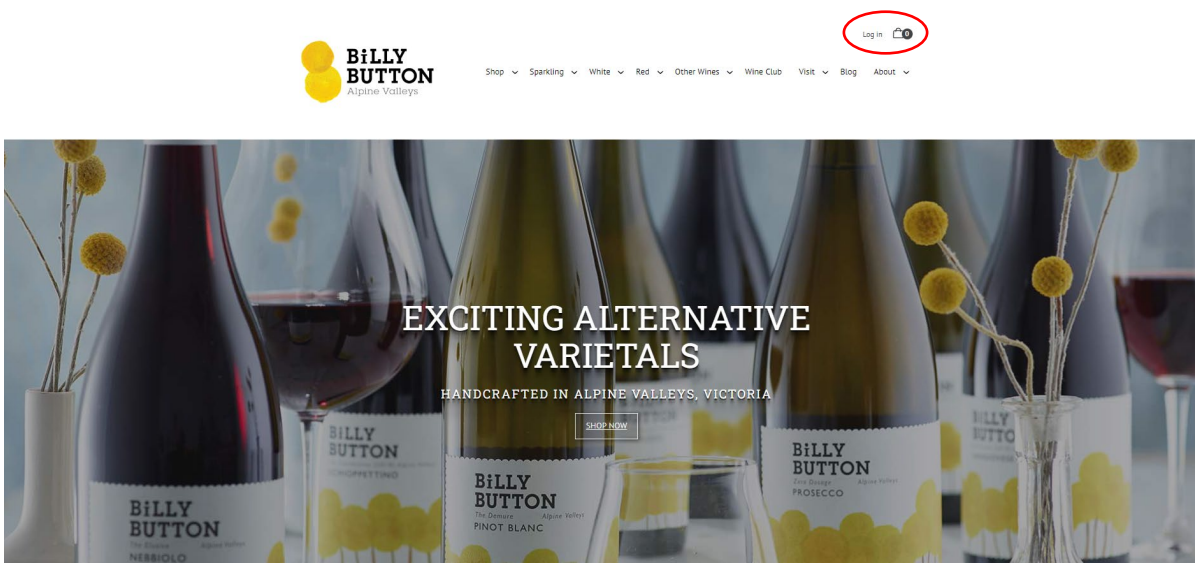

2. In the 'Dashboard' tab, select 'edit' inside the 'Payment' box and follow the prompts to enter your new credit card details.

| Billy<br>BUTTON<br>Alpine Valleys                                                                                                    | e 🗸 Red 🤍 Other Wines 🗸 Wi                     | Hello Joanna 🗸 🖆 🛈<br>ine Club Visit 🗸 Blog About 🗸 |
|----------------------------------------------------------------------------------------------------|------------------------------------------------|-----------------------------------------------------|
| Hello J<br>Welcome to your a<br>Member since                                                                                                    | Joanna<br>ccount! Log out [→<br>2 Dec 19, 2023 |                                                     |
| Dashboard       Club Memberships       Order History         Thanks For Your Order!       VIEW DETAILS         Placed Dec 12, 2023 •       VIEW DETAILS | Reservations Allocations Acco                  | View all (2)                                        |
| 2022<br><u>Billy</u><br><u>Button</u><br><u>The</u><br><u>Beloved'</u><br><u>Shiraz</u><br>750mL<br>\$21.00<br>× -6<br>\$(126.00)                       | Payment Visa •• Expiry:                        | <u>View all</u> (2)                                 |

3. OR contact us and we will happily help you with whatever changes you'd like to make – email wineclub@billybuttonwines.com.au or call us on 0447850060.